# Nexus 9000 Cloud Scale ASIC(Tahoe) NX-OS ELAM

# 목차

소개 적용 가능한 하드웨어 Nexus Tahoe ASIC ELAM 절차 토폴로지 1단계 - 포트의 ASIC, 슬라이스 및 Srcid 확인 2단계 - 모듈에 연결 3단계 - ELAM 컨피그레이션 모드로 들어가서 1단계에서 적절한 ASIC를 지정합니다 4단계 - ELAM 트리거 구성 5단계 - SRC 및 DEST IP를 사용하여 ELAM 트리거 설정

<u>6단계 - ELAM 시작</u> <u>7단계 - ELAM이 트리거되었는지 확인한 후 결과를 검토합니다.</u> <u>7.0(3)I5(2) 이전 버전의 NX-OS에 대한 ELAM 결과 보기</u> <u>VXLAN 캡슐화 ELAM:</u> <u>NX-OS 7.0(3)I7(2) 이후 ELAM 구성</u>

### <u>소개</u>

m an ELAM(Embedded Logic AnCisco Nexus 9000 CloudScale ASIC

팁: ELAM에 <u>대한 개요</u>는 ELAM 개요 문서를 참조하십시오.

### <u>적용 가능한 하드웨어</u>

이 문서에서 다루는 절차는 다음 하드웨어에만 적용됩니다.

| N9K-C93180YC-<br>EX | N9K-C92304QC        |
|---------------------|---------------------|
| N9K-X9736C-EX       | N9K-C92300YC        |
| N9K-C93108TC-<br>EX | N9K-X9788TC-FX      |
| N9K-X9732C-EX       | N9K-X97284YC-<br>FX |
| N9K-X97160YC-<br>EX | N9K-C93180YC-<br>FX |
| N9K-C93180LC-<br>EX | N9K-C93108TC-<br>FX |

|                | N9K-C9348GC |  |  |  |  |
|----------------|-------------|--|--|--|--|
| N9K-C921601C-X | FXP         |  |  |  |  |

- N9K-C9272Q N9K-X9732C-FX
- N9K-C9236C N9K-C9336C-FX2
- N9K-C93240YC- N9K-C93300YC-FX2 FX2
- N9K-C9364C N9K-C9332C

### <u>Nexus Tahoe ASIC ELAM 절차</u>

### 토폴로지

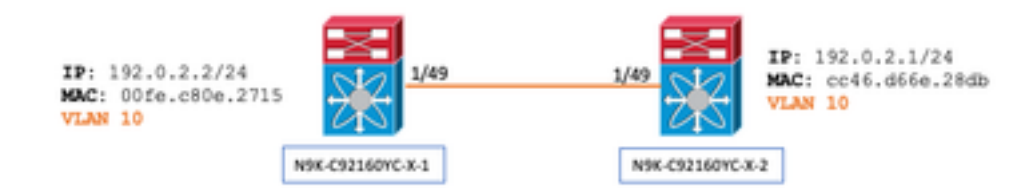

### 1단계 - 포트의 ASIC, 슬라이스 및 Srcid 확인

N9K-C92160YC-X-2# show hardware internal tah interface e1/49 IfIndex: 436232192 DstIndex: 5952 IfType: 26 Asic: 0 <<<<<< Asic: 0 AsicPort: 56 SrcId: 48 <<<<<< Slice: 1 <<<<<< PortOnSlice: 24

## 주의: 각 슬라이스, lu-a2d 등에 대한 글로벌 콘텐츠를 유지 관리하므로 ELAM은 하나의 터미널 창에서만 사용해야 합니다.

예를 들어 포트 채널(PO)에는 슬라이스 0에 해당하는 Eth 1/53과 슬라이스 1에 해당하는 Eth 1/54라는 두 개의 링크 가 있을 수 있습니다. 서로 다른 슬라이스에 대해 서로 다른 두 개의 터미널 창에 ELAM을 설정하는 것은 후자의 슬 라이스(즉 슬라이스 1)가 첫 번째 슬라이스(슬라이스 0)를 덮어쓰므로 도움이 되지 않으며 결국 두 터미널 창에서 동일한 결과를 얻을 수 있습니다.

다음을 통해 이 정보를 다시 확인할 수 있습니다.

N9K-C92160YC-X-2# show system internal ethpm info interface e1/49 | i i src IF\_STATIC\_INFO: port\_name=Ethernet1/49,if\_index:0x1a006000,ltl=5952,slot=0, nxos\_port=192,dmod=1,dpid=56, unit=0,queue=65535,xbar\_unitbmp=0x0,ns\_pid=255,slice\_num=1,port\_on\_slice=24,src\_id=48

2단계 - 모듈에 연결

### N9K-C92160YC-X-2# attach mod 1 3단계 - ELAM 컨피그레이션 모드로 들어가서 1단계에서 적절한 ASIC를 지정합니다

module-1# debug platform internal tah elam asic 0 4단계 - ELAM 트리거 구성

참고: 캡처되는 패킷/플로우에 따라 여기에서 지정할 수 있는 여러 옵션이 있습니다

module-1(TAH-elam) # trigger init asic 0 slice 1 lu-a2d 1 in-select 6 out-select 0 use-src-id 48

팁:

- 인그레스 및 이그레스 포트가 동일한 ASIC의 서로 다른 슬라이스에 있는 경우, 패킷이 이그레스 슬라이스의 LUX 블 록을 통과하지 않으므로 ELAM을 우회하므로 이그레스 슬라이스의 ELAM이 발신 패킷을 캡처하지 않습니다.
- lu-a2d 0은 트리거가 결과를 기반으로 하는 역방향 ELAM에 사용되고 lu-a2d 1은 트리거가 패킷 특성을 기반으로 하는 ELAM에 사용됩니다
- 인-셀렉트에는 항상 6, 아웃-셀렉트에는 0 사용

경고: lu-a2d 후 0을 사용하지 마십시오. 스위치에 충돌이 발생할 수 있습니다. 자세한 내용은 <u>CSCvd64106</u>을 참조 하십시오.

### 5단계 - SRC 및 DEST IP를 사용하여 ELAM 트리거 설정

이 예에서 소스 IP는 192.0.2.2이고 대상 IP는 192.0.2.1입니다.

module-1(TAH-elam-insel6)# reset

module-1(TAH-elam-insel6)# set outer ipv4 dst\_ip 192.0.2.1 src\_ip 192.0.2.2

참고: "set" 명령이 ELAM 전체에서 우선하며 예기치 않은 필드에서 트리거되거나 트리거되지 않도록 할 수 있으므로 "reset"을 확인하십시오.

6단계 - ELAM 시작

GBL\_C++: [MSG] Inside tahusd\_elam\_wrapper\_init

GBL\_C++: [MSG] tahusd\_elam\_wrapper\_enable:7e:asic type 5 inst 0 slice 1 a\_to\_d 1
GBL\_C++: [MSG] - writing

GBL\_C++: [MSG] - writing

### 7단계 - ELAM이 트리거되었는지 확인한 후 결과를 검토합니다.

### 참고: NX-OS 7.0(3)I5(2) 이상부터 ELAM 보고서의 간단한 버전이 아래에 나와 있습니다. Pre-7.0(3)I5(2)를 실행 중인 경우 "ELAM 결과 보기..."로 이동합니다. 섹션을 참조하십시오.

module-1(TAH-elam-insel6)# report

```
SUGARBOWL ELAM REPORT SUMMARY
slot - 1, asic - 1, slice - 1
```

Incoming Interface: Eth1/49
Src Idx : 0xd, Src BD : 10
Outgoing Interface Info: dmod 1, dpid 14
Dst Idx : 0x602, Dst BD : 10

Packet Type: IPv4

```
Dst MAC address: CC:46:D6:6E:28:DB Src MAC address: 00:FE:C8:0E:27:15
```

.1q Tag0 VLAN: 10,  $\cos = 0x0$ 

```
Dst IPv4 address: 192.0.2.1 Src IPv4 address: 192.0.2.2
```

```
Ver=4, DSCP=0, Don't Fragment =0Proto=1, TTL=64, More Fragments =0Hdr len =20, Pkt len =84, Checksum=0x667f
```

L4 Protocol : 1 ICMP type : 0 ICMP code : 0

Drop Info:

```
LUA:
LUB:
LUC:
LUD:
```

Final Drops:

- "report detail" CLI는 이후 섹션에서 설명하는 보다 자세한 출력을 제공합니다. 이전 릴리스의 기본 출력이기도 합니다.
- Dst Idx는 이그레스 인터페이스의 niv\_idx입니다. 이를 확인하거나 "show hardware internal tah interface ex/y를 사용 하여 참조할 수 있습니다. | i niv"
- dmod와 dpid는 이그레스 인터페이스에 해당합니다. 이는 "show system internal ethpm info int ex/y(시스템 내부 ethpm 정보 표시)"로 확인할 수 있습니다. | i dpid"

• 또한 "show interface **hardware-mapping**"을 사용하여 dmod/dpid를 검증할 수 있습니다.

참고:

1. 패킷이 실제로 삭제되고 있는지를 확인하는 경우에는 **"최종 삭제" 필드**가 **유일한** 항목입니다. 즉, LUA/B/C/D와 같은 다 른 필드에 예외가 throw되는 것을 볼 수 있지만, *반드시 패킷*이 삭제되는 것은 아닙니다. 이 결과를 자세히 검토하십시오 (필요에 따라 TAC와 논의).

2. CPU로 전송된 트래픽에는 sup\_hit 플래그가 설정됩니다(보고서 세부 정보). | grep sup\_hit).

- 'show system internal access-list sup-redirect-stats all'을 사용하고 sup 인덱스와 일치시켜 이 유를 디코딩할 수 있습니다
- 올바른 '**시스템 라우팅 모드**'가 구성되었는지 확인합니다(**시스템 라우팅 모드 표시**) VXLAN 구축 시 고려 사항에 설명된 <u>지침 및 제한 사항</u> "시스템 라우팅 모드: template-vxlan-scale"은 Cisco NX-OS 릴리스 7.0(3)I5(2) 이상에는 적용되지 않습니다.VXLAN BGP EVPN을 Cisco NX-OS Release 7.0(3)I4(x) 또는 NX-OS Release 7.0(3)I5(1)과 함께 사용할 경우 "시스템 라우 팅 모드: template-vxlan-scale"은 다음 하드웨어 플랫폼에 필요합니다.Cisco Nexus 9300-EX SwitchX9700-EX 라인 카드가 장착된 Cisco Nexus 9500 스위치"시스템 라우팅 모드"를 변경하 려면 스위치를 다시 로드해야 합니다.
- CPU 펀트를 경험하는 트래픽의 예:

```
module-1(TAH-elam-insel6) # report
SUGARBOWL ELAM REPORT SUMMARY
_____
Incoming Interface: Eth1/3
Src Idx : 0x9, Src BD : 23
Outgoing Interface Info: dmod 1, dpid 72
Dst Idx : 0x601, Dst BD : 802
Packet Type: IPv4
Dst MAC address: B0:8B:CF:A3:D0:4B
Src MAC address: 00:10:DB:FF:10:00
.1g Tag0 VLAN: 23, \cos = 0x0
Dst IPv4 address: 192.0.2.1
Src IPv4 address: 192.0.2.2
Ver = 4, DSCP = 2, Don't Fragment = 1
Proto = 6, TTL
                   = 49, More Fragments = 0
Hdr len = 20, Pkt len = 60, Checksum
                                      = 0 \times 63 c 3
L4 Protocol : 6
TCP Dst Port : 80
TCP Src Port : 46340
Sup hit: 1, Sup Idx : 2720 <<---- CPU punt, use below CLI to resolve the meaning of Sup Idx
Drop Info:
_____
LUA:
LUB:
```

Final Drops: # **show system internal access-list sup-redirect-stats all | grep 2720 2720** copp-system-p-acl-

<u>7.0(3)I5(2) 이전 버전의 NX-OS에 대한 ELAM 결과 보기</u>

+ 여기에 dot1q 헤더가 있습니까?

LUC:

http 63

module-1(TAH-elam-insel6)# report | grep pr\_lu\_vec\_l2v.qtag0 GBL\_C++: [MSG] pr\_lu\_vec\_l2v.qtag0\_vld: 0x1 << dot1q yes? 0x1 GBL\_C++: [MSG] pr\_lu\_vec\_l2v.qtag0\_cos: 0x0 GBL\_C++: [MSG] pr\_lu\_vec\_l2v.qtag0\_de: 0x0 GBL\_C++: [MSG] pr\_lu\_vec\_l2v.qtag0\_vlan: 0xA << vL 10 + VLAN 확인:

| module-1(TAH | -elam-insel6)# <b>r</b> | eport | grep -1    | fpx_] | lookup_ve | c.lkup.ma  | csake | ey.key. | fid |      |      |
|--------------|-------------------------|-------|------------|-------|-----------|------------|-------|---------|-----|------|------|
| GBL_C++:     | [MSG]                   | fpx_1 | ookup_vec. | lkup. | macsakey  | .key.vld:  | 0x1   |         |     |      |      |
| GBL_C++:     | [MSG]                   | fpx_1 | ookup_vec. | lkup. | macsakey  | .key.fid_t | ype:  | 0x0     |     |      |      |
| GBL_C++:     | [MSG]                   | fpx_1 | ookup_vec. | lkup. | macsakey  | .key.fid_v | /ld:  | 0x0     |     |      |      |
| GBL_C++:     | [MSG]                   | fpx_1 | ookup_vec. | lkup. | macsakey  | .key.fid:  | 0xA   | << dec  | 0xa | = VL | , 10 |
| GBL_C++:     | [MSG]                   | fpx_1 | ookup_vec. | lkup. | macsakey  | .key.mac:  | 0xFE  | C80E271 | .5  |      |      |
| + SRC MAC    | 선택(이전 단계여               | 에서도 쉬 | 실제로 확인 기   | 가능):  |           |            |       |         |     |      |      |

| module-1(TAH | -elam-insel6)# <b>r</b> | port   grep -i fpx_lookup_vec.lkup.macsakey.key.mac                                   |
|--------------|-------------------------|---------------------------------------------------------------------------------------|
| GBL_C++:     | [MSG]                   | <pre>Epx_lookup_vec.lkup.macsakey.key.mac: 0xFEC80E2715 &lt;&lt; 00fe.c80e.2715</pre> |
| GBL_C++:     | [MSG]                   | <pre>fpx_lookup_vec.lkup.macsakey.key.mac: 0xFEC80E2715</pre>                         |
| GBL_C++:     | [MSG]                   | <pre>fpx_lookup_vec.lkup.macsakey.key.mac: 0xFEC80E2715</pre>                         |
| GBL_C++:     | [MSG]                   | <pre>fpx_lookup_vec.lkup.macsakey.key.mac: 0xFEC80E2715</pre>                         |
| GBL_C++:     | [MSG]                   | <pre>fpx_lookup_vec.lkup.macsakey.key.mac: 0xFEC80E2715</pre>                         |
| + 새로운 학습     | 슼 내용입니까?                |                                                                                       |

module-1(TAH-elam-insel6)# report | grep -1 fpx\_lookup\_vec.sa\_notify\_info
GBL\_C++: [MSG] fpx\_lookup\_vec.lkup.ptvec.misc1.tcp\_flags: 0x0
GBL\_C++: [MSG] fpx\_lookup\_vec.sa\_notify\_info: 0x5200000C060
GBL\_C++: [MSG] fpx\_lookup\_vec.sa\_notify\_info.enable: 0x0 << This will be set to 0x1 for learning
to happen
GBL\_C++: [MSG] fpx\_lookup\_vec.sa\_notify\_info.conv\_learn\_only: 0x0</pre>

+ SRC 및 DST IP 확인:

+ 인그레스 SRC\_ID 확인:

module-1(TAH-elam-insel6)# report | egrep SRC
GBL\_C++: [MSG] SRCID: 0x30

module-1(TAH-elam-insel6)# report | grep vec.ihdr.ieth.hdr.src\_idx
GBL\_C++: [MSG] lurw\_vec.ihdr.ieth.hdr.src\_idx: 0xA9 << sh hardware internal tah int e1/49 | i i niv\_idx</pre>

+ ELAM이 트리거되지 않으면 다음과 같이 표시됩니다.

module-1(TAH-elam-insel6)# report
GBL\_C++: [MSG] tahusd\_elam\_wrapper\_report:27d:asic type 5 inst 0 slice 1 a\_to\_d 1 insel 6
outsel 0
GBL\_C++: [MSG] Inside tahusd\_elam\_wrapper\_dav\_report
GBL\_C++: [MSG] ELAM not yet triggered <<<<<</pre>

### <u>VXLAN 캡슐화 ELAM:</u>

VXLAN 패킷은 캡슐화되므로 ELAM은 OUTER 헤더가 아닌 INNER 헤더에서 트리거되어야 합니다. ARP 프레임은 아래 예를 참조하십시오.

module-1# debug platform internal tah elam asic 0
module-1(TAH-elam)# trigger init asic 0 slice 1 in-select 7 out-select 0 use-src-id 48
module-1(TAH-elam-insel7)# reset
module-1(TAH-elam-insel7)# set inner arp source-ip-addr 192.0.2.2 target-ip-addr 192.0.2.1
module-1(TAH-elam-insel7)# start
module-1(TAH-elam-insel7)# report

#### <u>NX-OS 7.0(3)I7(2) 이후 ELAM 구성</u>

NX-OS 7.0(3)I7(2) 이후, ELAM은 이제 손쉽게 ASIC 또는 슬라이스 번호를 지정하지 않고도 전체적으로 트리거될 수 있습니다. 아래 예를 참조하십시오.

Nexus-9K# debug platform internal tah elam Nexus-9K(TAH-elam)# trigger init Nexus-9K(TAH-elam-insel6)# reset Nexus-9K(TAH-elam-insel6)# set outer ipv4 dst\_ip 192.0.2.1 src\_ip 192.0.2.2 Nexus-9K(TAH-elam-insel6)# start Nexus-9K(TAH-elam-insel6)# report 이 번역에 관하여

Cisco는 전 세계 사용자에게 다양한 언어로 지원 콘텐츠를 제공하기 위해 기계 번역 기술과 수작업 번역을 병행하여 이 문서를 번역했습니다. 아무리 품질이 높은 기계 번역이라도 전문 번역가의 번 역 결과물만큼 정확하지는 않습니다. Cisco Systems, Inc.는 이 같은 번역에 대해 어떠한 책임도 지지 않으며 항상 원본 영문 문서(링크 제공됨)를 참조할 것을 권장합니다.